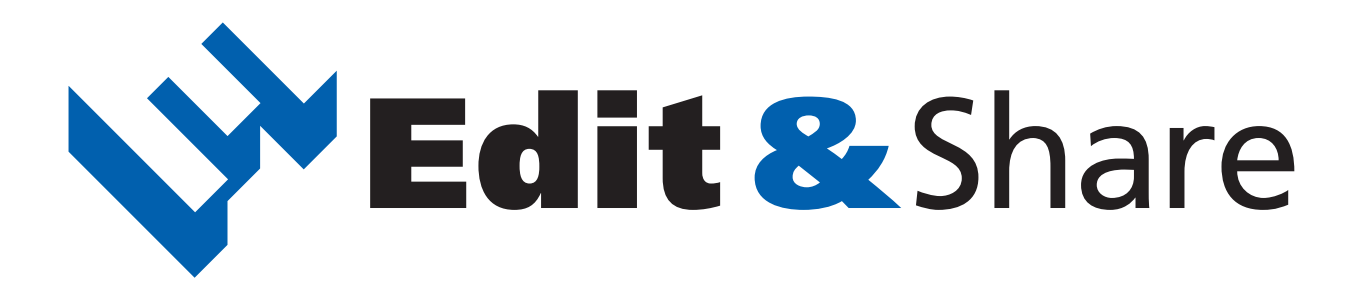

## Manual de instrucciones

| Indice                                                         |                                                                                                    |  |  |
|----------------------------------------------------------------|----------------------------------------------------------------------------------------------------|--|--|
| Conexión del dispositivo · · · · · · · · · · · · · · · · · · · | <ul> <li>· · 2</li> <li>· · 4</li> <li>· 6</li> <li>· 8</li> <li>· 10</li> <li>· 11</li> <li>· 12</li> <li>· 14</li> </ul> |  |  |
| Acuerdo de licencia del software $\cdots \cdots$               | • 15                                                                                                    |  |  |

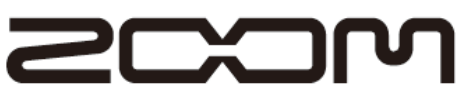

© Zoom Corporation

Está prohibida la reproducción total o parcial de este manual por cualquier medio.

# Conexión del dispositivo

### Puesta en marcha del programa

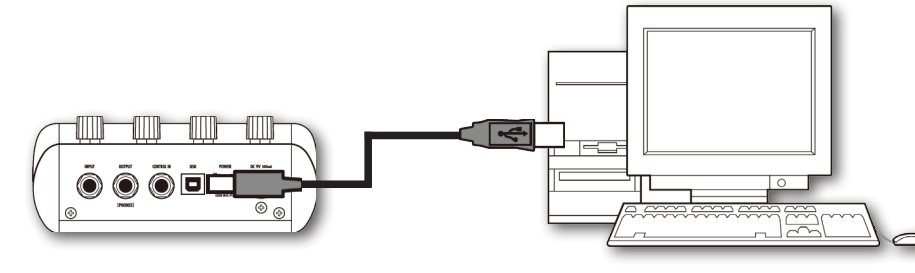

Conecte el dispositivo.

|                                                                                                    | ZOOM Edit&Share                                                                                                    |                                                                                                    |
|----------------------------------------------------------------------------------------------------|----------------------------------------------------------------------------------------------------|----------------------------------------------------------------------------------------------------|
| File Edit Device Help                                                                                                    |                                                                                                    |                                                                                                    |
| Editor                                                                                                    | [A0:Sc00ps]                                                                                                    |                                                                                                    |
| Rever ATCC Lave                                                                                                    | PV Drive<br>Zan<br>Compared and the second second | PATCH LEVEL                                                                                                    |
| Library                                                                                                    | G2.1Nu > User Area                                                                                                    |                                                                                                    |
| <ul> <li>♥ E2 Hu</li> <li>♥ C2 Hu</li> <li>♥ PresetArea</li> <li>♥ PcsetArea</li> <li>♥ C2 MuPresetPatch</li> <li>&gt; C2 Search</li> <li>&gt; Search</li> </ul> | AD:         Sc00ps         C5:         BrianDry         F0:         FdComp         H5:         Z S           A1:         Cream         C6:         RitchStd         F1:         FullVx         H6:         Z N           A2:         Chaik         C7:         Carlos         F2:         TexasMan         H7:         LEA           A3:         Wowmen         C8:         PeterHW         F3:         BgLead         H8:         EVA           A4:         Synthish         C9:         REOTHER         F4:         HwCrunch         H9:         ACC           A5:         Leading         O0:         W Taik         F5:         McCrunch         H9:         ACC           A6:         Grossnes         D1:         MS Shock         F6:         MdRhythm         H2:         RAB:           A8:         Juce         D3:         ZC         F8:         DeRhythm         H3:         Ter <a9:< td="">           A6:         Grossnes         D1:         MS         Sethar         C9:         RAP         L4:         F3:           B0:         ECLEAD         D5:         RSFair         G3:         Sethar         G3:         Sethar         G3:         Sethar</a9:<>                                                                                                    | CREAM<br>EOS<br>D<br>TOS<br>DSIM<br>DSOMP<br>O Wah<br>o<br>o<br>molo<br>Wah<br>ave<br>CE<br>Ser<br>hger<br>rato |

Para iniciar el programa manualmente, haga doble clic en el icono Edit&Share del escritorio.

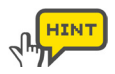

Para elegir manualmente un dispositivo, seleccione el dispositivo que quiera usar en el menú [Device].

### Búsqueda de patches

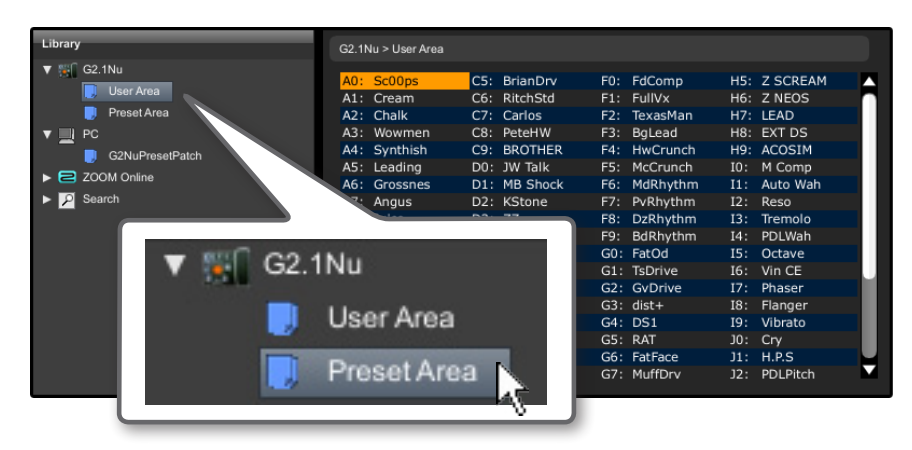

Haga clic en esta zona para visualizarlos.

| _          |  |
|------------|--|
| $\nabla$ 7 |  |
|            |  |
|            |  |

| Library         | G2.1Nu > Preset Area |              |              |              |
|-----------------|----------------------|--------------|--------------|--------------|
| ▼ ∰ G2.1Nu      | 00: Sc00ps           | 25: BrianDry | 50: FdComp   | 75: Z SCREAM |
| User Area       | 01: Cream            | 26: RitchStd | 51: FullVx   | 76: Z NEOS   |
| 🤳 Preset Area   | 02: Chalk            | 27: Carlos   | 52: TexasMan | 77: LEAD     |
| V 🛄 PC          | 03: Wowmen           | 28: PeteHW   | 53: BgLead   | 78: EXT DS   |
| G2NuPresetPatch | 04: Synthish         | 29: BROTHER  | 54: HwCrunch | 79: ACOSIM   |
|                 | 05: Leading          | 30: JW Talk  | 55: McCrunch | 80: M Comp   |
|                 | 06: Grossnes         | 31: MB Shock | 56: MdRhythm | 81: Auto Wah |
| Search          | 07: Angus            | 32: KStone   | 57: PvRhythm | 82: Reso     |
|                 | 08: Juice            | 33: ZZ       | 58: DzRhythm | 83: Tremolo  |
|                 | 09: AC house         | 34: RR Mtl   | 59: BdRhythm | 84: PDLWah   |
|                 | 10: EC LEAD          | 35: RSSitar  | 60: FatOd    | 85: Octave   |
|                 | 11: JB Oct           | 36: YngDrv   | 61: TsDrive  | 86: Vin CE   |
|                 | 12: ZepStd           | 37: EricFuzz | 62: GvDrive  | 87: Phaser   |
|                 | 13: JimiFuzz         | 38: Edge     | 63: dist+    | 88: Flanger  |
|                 | 14: JF Riff          | 39: JP Drv   | 64: DS1      | 89: Vibrato  |
|                 | 15: JM Lead          | 40: May      | 65: RAT      | 90: Cry      |
|                 | 16: DT Slide         | 41: Woosh    | 66: FatFace  | 91: H.P.S    |
|                 | 17: WildOzz          | 42: Wet Head | 67: MuffDrv  | 92: PDLPitch |

# Conexión del dispositivo

### Desconexión del dispositivo

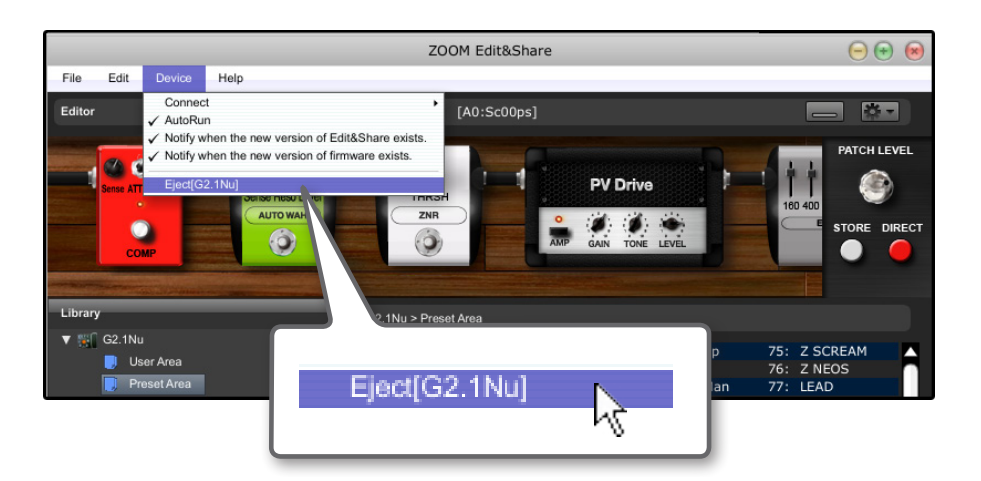

Haga clic en el menú [Eject] tal como le mostramos arriba.

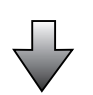

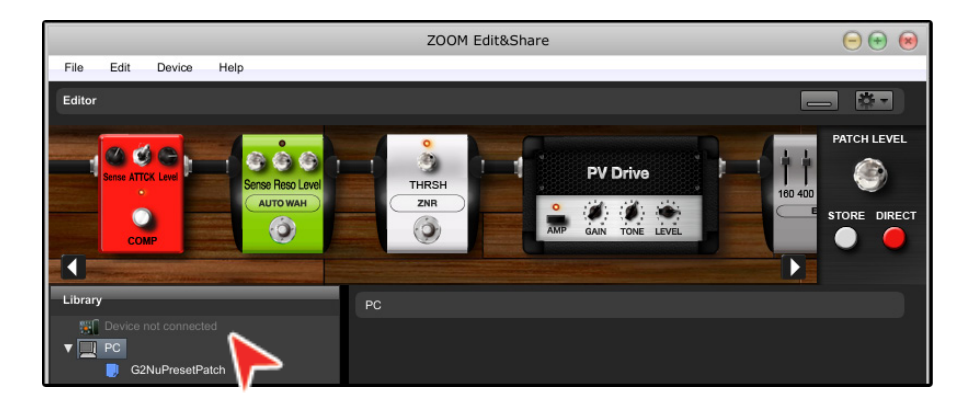

# Edición de patches

desactivar el efecto.

Threshold

ZNR

MS Drive

TONE LEVEL

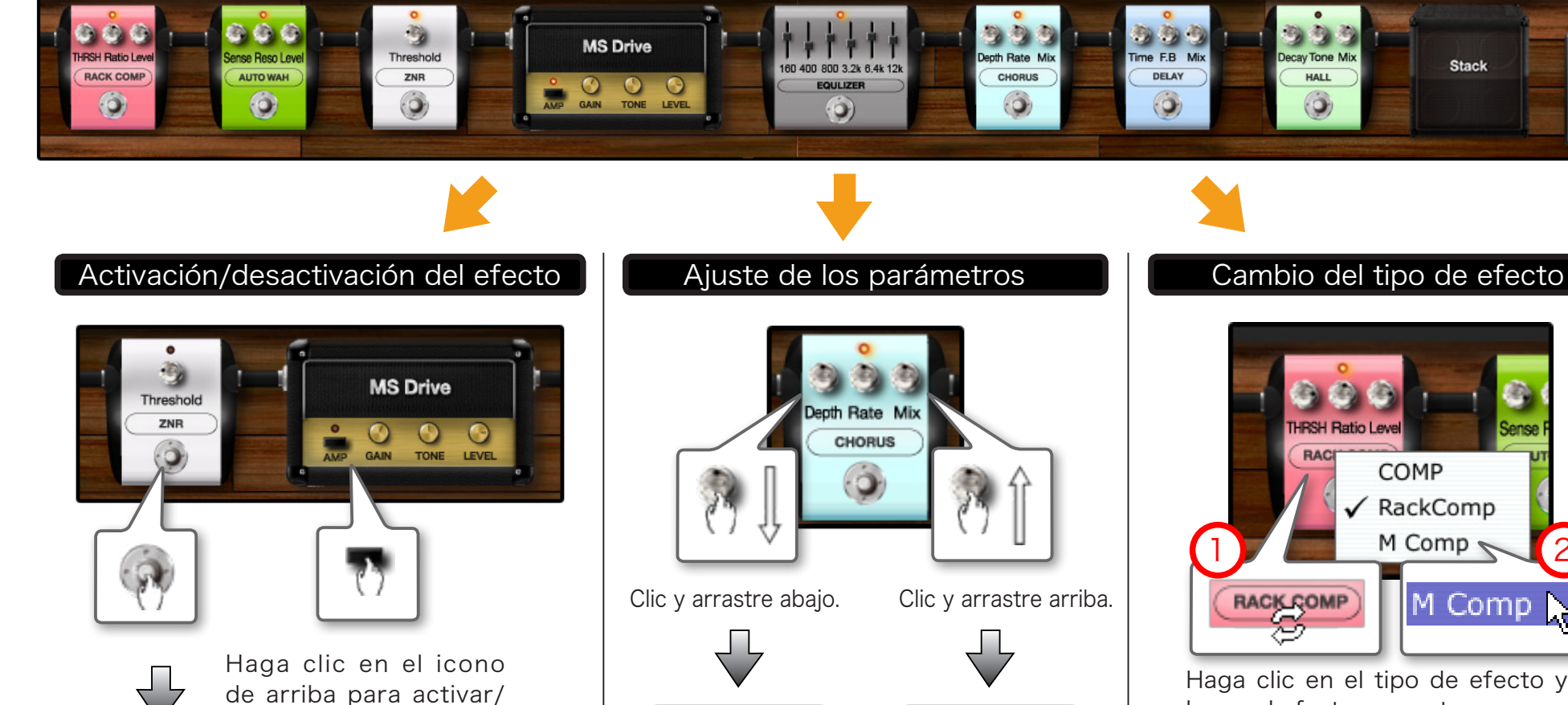

 Mix CHURUS

Para girar el mando

arrastra el mando.

la tecla [Shift] conforme

lentamente, mantenga pulsada

HINT

Depth Rate Mix

CHORUS

luego el efecto concreto a usar.

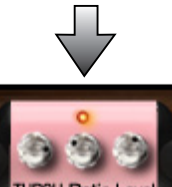

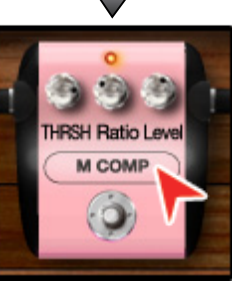

COMP RackComp M Comp M Comp

Haga clic en el tipo de efecto y elija

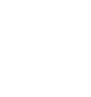

4

Edición de patches

Min Max

VOL

Stack

Sense

# Edición de patches

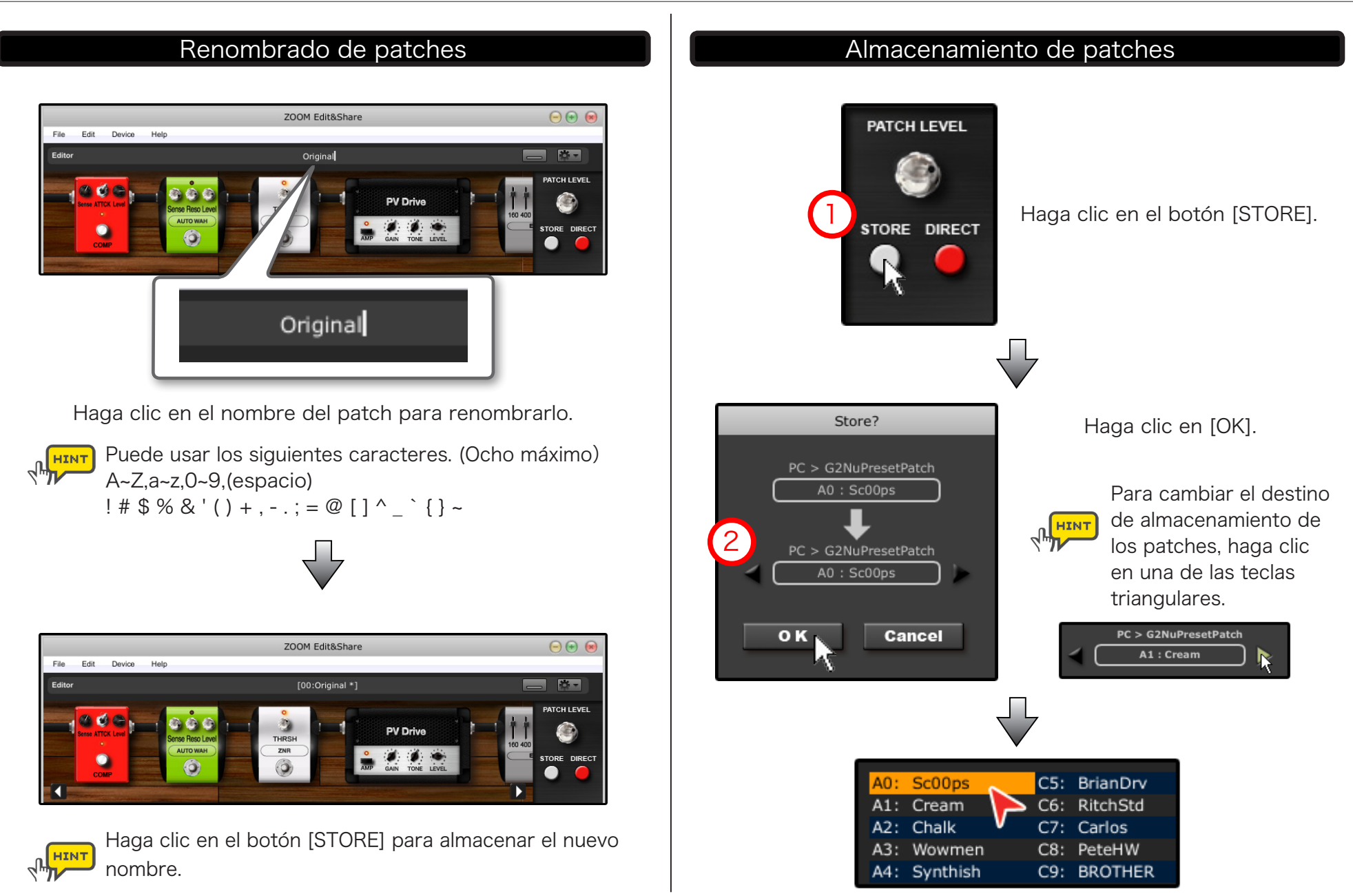

## Edición del listado de patches

HINT

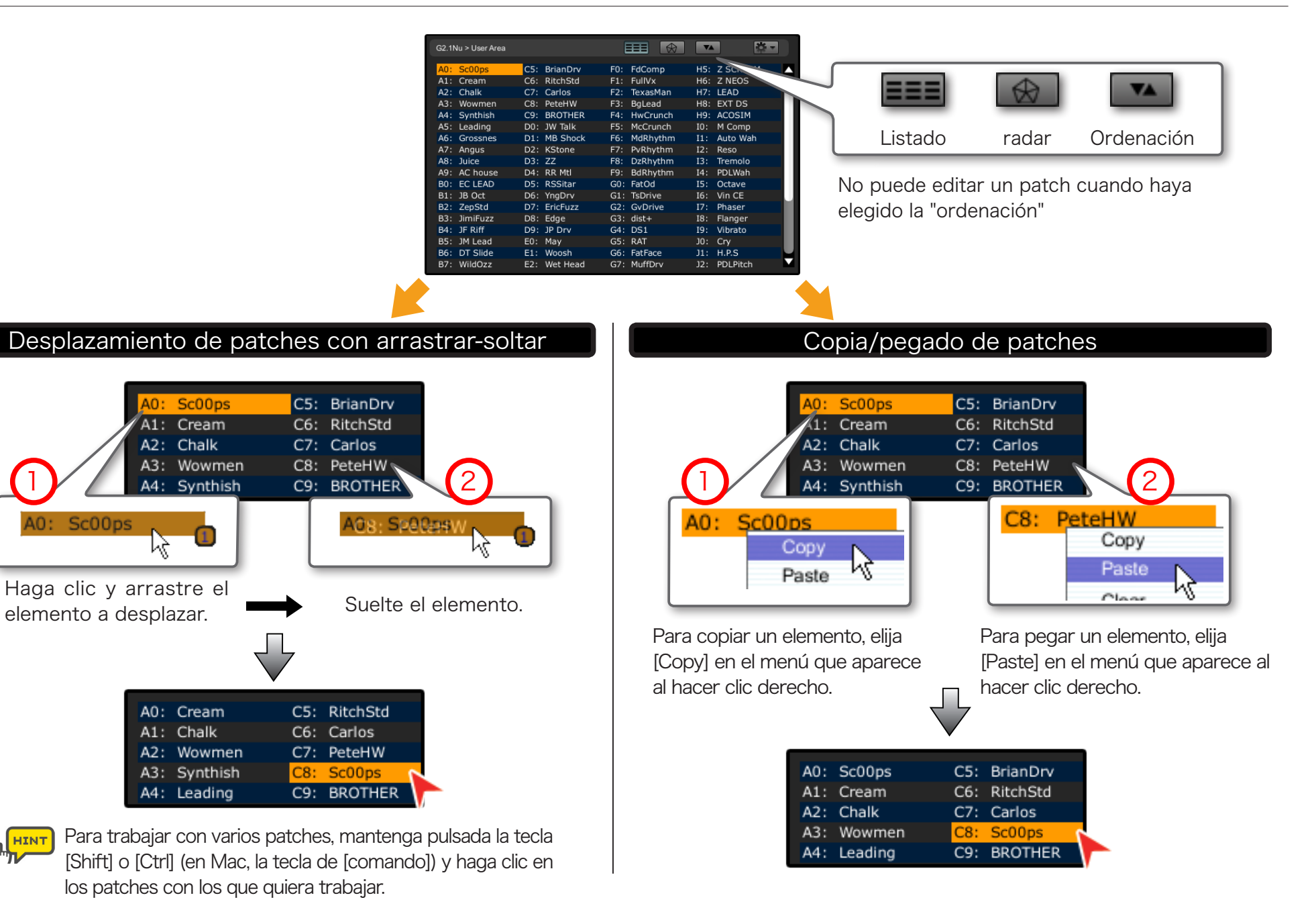

## Edición del listado de patches

| G2.1Nu > User Area |              |              | ▼▲ 🔅 -       |
|--------------------|--------------|--------------|--------------|
| A0: Sc00ps         | C5: BrianDrv | F0: FdComp   | H5: Z SCREAM |
| A1: Cream          | C6: RitchStd | F1: FullVx   | H6: Z NEOS   |
| A2: Chalk          | C7: Carlos   | F2: TexasMan | H7: LEAD     |
| A3: Wowmen         | C8: PeteHW   | F3: BgLead   | H8: EXT DS   |
| A4: Synthish       | C9: BROTHER  | F4: HwCrunch | H9: ACOSIM   |
| A5: Leading        | D0: JW Talk  | F5: McCrunch | I0: M Comp   |
| A6: Grossnes       | D1: MB Shock | F6: MdRhythm | I1: Auto Wah |
| A7: Angus          | D2: KStone   | F7: PvRhythm | I2: Reso     |
| A8: Juice          | D3: ZZ       | F8: DzRhythm | I3: Tremolo  |
| A9: AC house       | D4: RR Mtl   | F9: BdRhythm | I4: PDLWah   |
| B0: EC LEAD        | D5: RSSitar  | G0: FatOd    | I5: Octave   |
| B1: JB Oct         | D6: YngDrv   | G1: TsDrive  | I6: Vin CE   |
| B2: ZepStd         | D7: EricFuzz | G2: GvDrive  | I7: Phaser   |
| B3: JimiFuzz       | D8: Edge     | G3: dist+    | I8: Flanger  |
| B4: JF Riff        | D9: JP Drv   | G4: DS1      | I9: Vibrato  |
| B5: JM Lead        | E0: May      | G5: RAT      | J0: Cry      |
| B6: DT Slide       | E1: Woosh    | G6: FatFace  | J1: H.P.S    |
| B7: WildOzz        | E2: Wet Head | G7: MuffDrv  | J2: PDLPitch |
|                    |              |              |              |

#### Inicialización de patches

| A0: | Sc00ps | C5: | BrianDrv |
|-----|--------|-----|----------|
| A1: | Cream  | C6: | RitchStd |
| A2: | Chalk  | C7: | Carlos   |
| A3: | Wowme  | C8: | PeteHW   |
|     | Delete |     |          |

Pulse en el teclado la tecla [Delete] (en Mac, la tecla [función]+[Delete]).

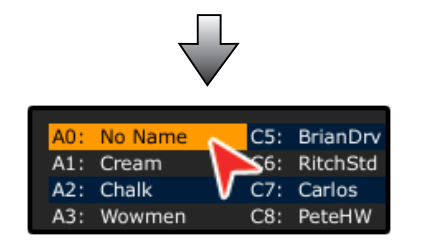

A0: Sc00ps C5: BrianDrv A1: Cream C6: RitchStd

Renombrado de patches

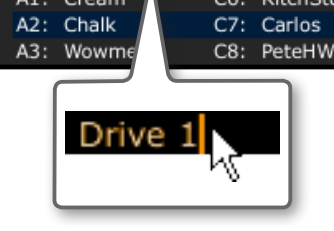

Haga doble clic en el patch y cambie el nombre.

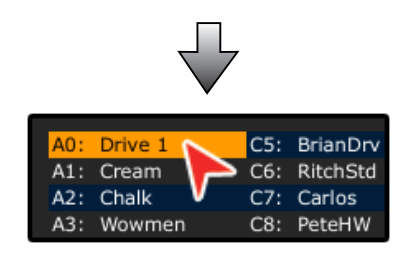

Puede usar el menú del clic derecho del ratón o el botón de acciones (

#### Importación/exportación de patches

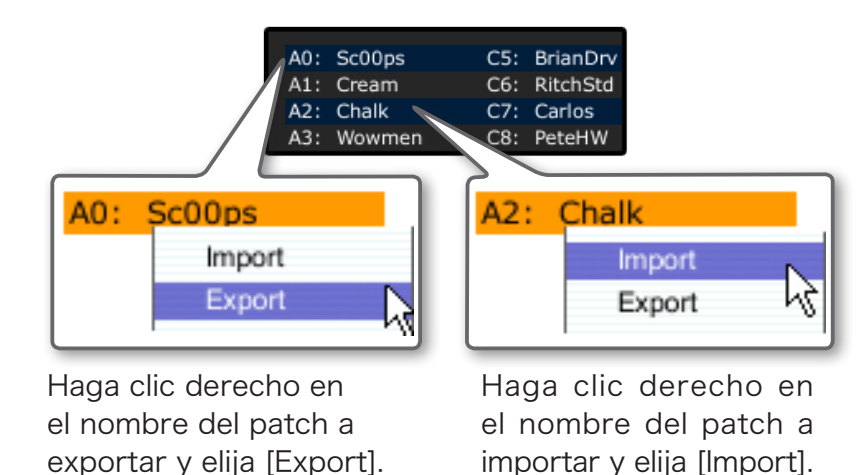

A0: Sc00ps C5: BrianDrv A1: Cream C6: RitchStd A2: Sc00ps C7: Carlos A3: Wowmen S8: PeteHW

# Gestión de sus patches en PC

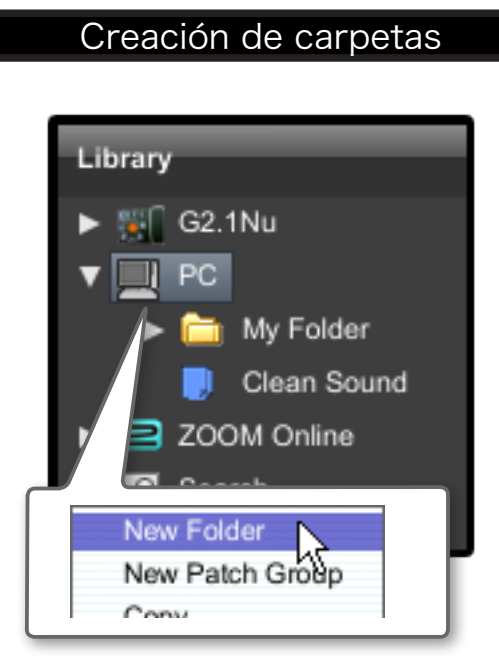

Haga clic con el botón derecho del ratón en este icono y elija [New Folder].

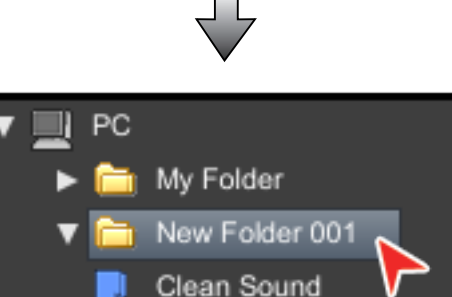

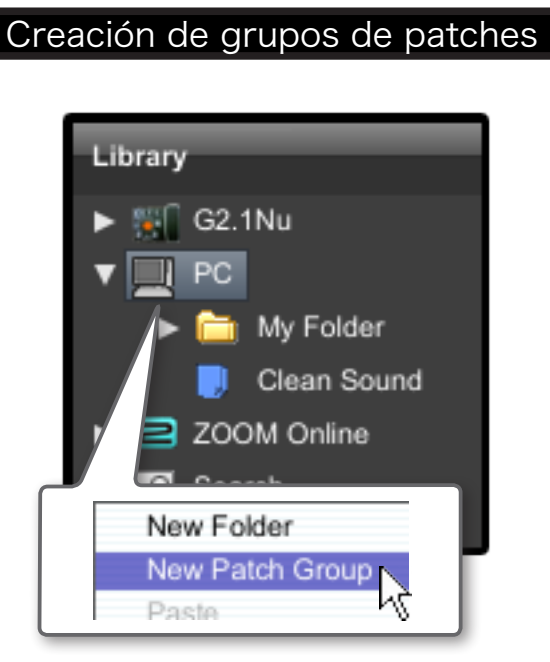

Haga clic con el botón derecho del ratón en este icono y elija [New Patch Group].

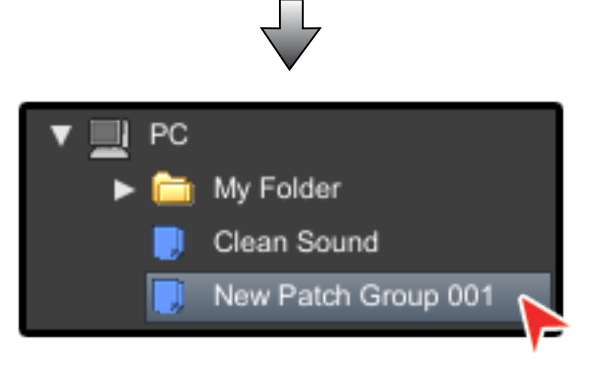

Puede usar el botón de acción ( ) para realizar operaciones de edición.

### Copia/pegado de grupos de patches

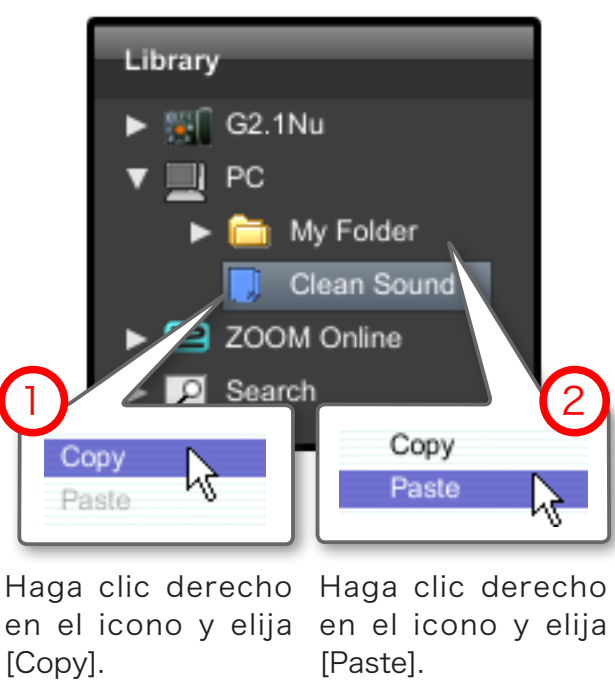

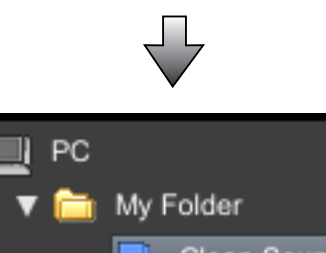

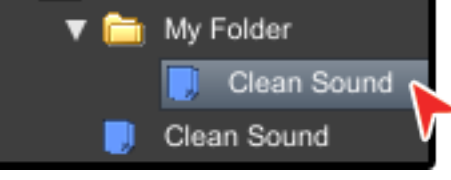

HINT

Puede trasladar cualquier grupo de patches o carpeta dentro de "Mi PC" con la técnica de arrastrar y soltar.

# Gestión de sus patches en PC

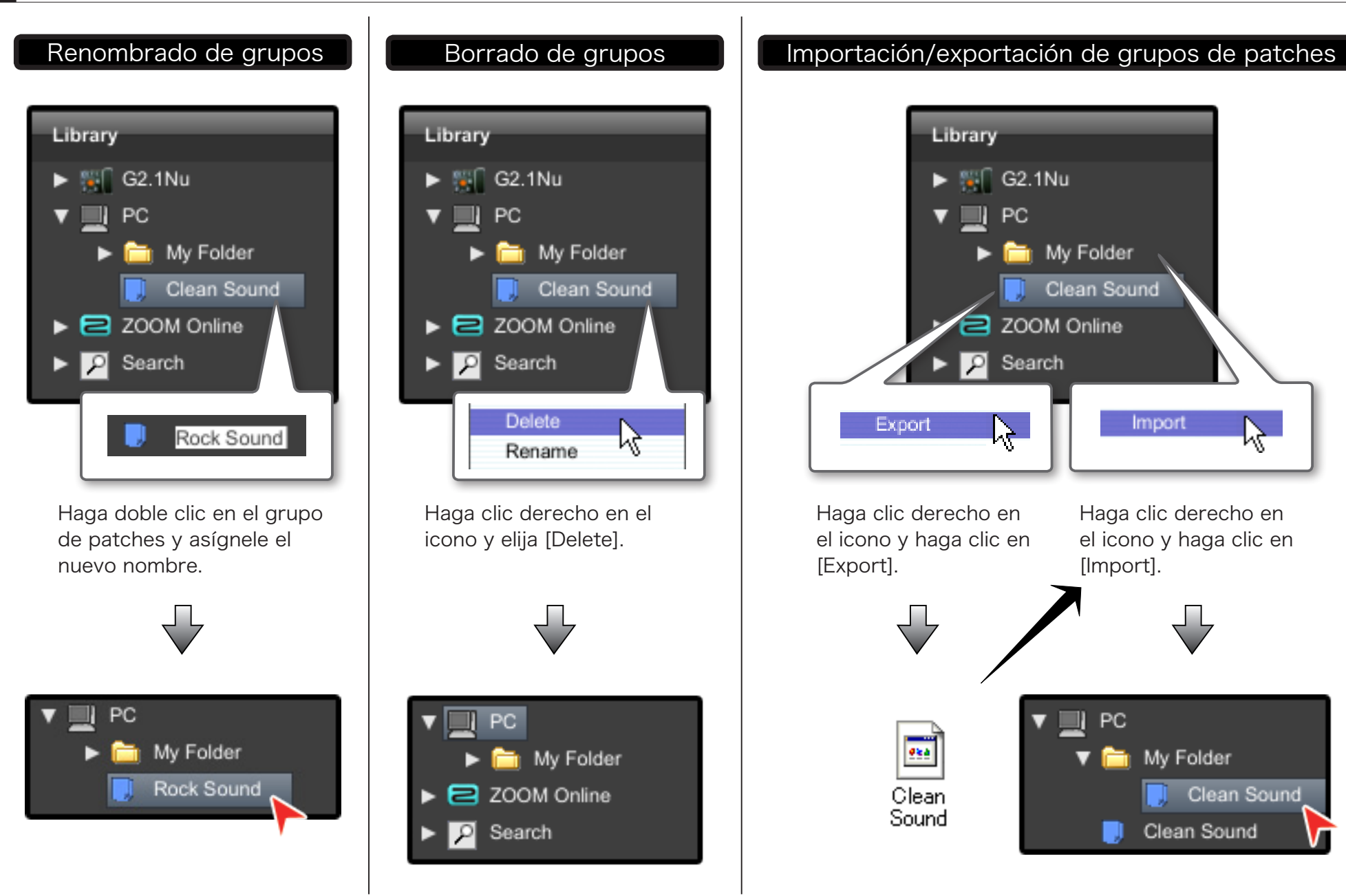

# Copia de patches desde un PC al dispositivo

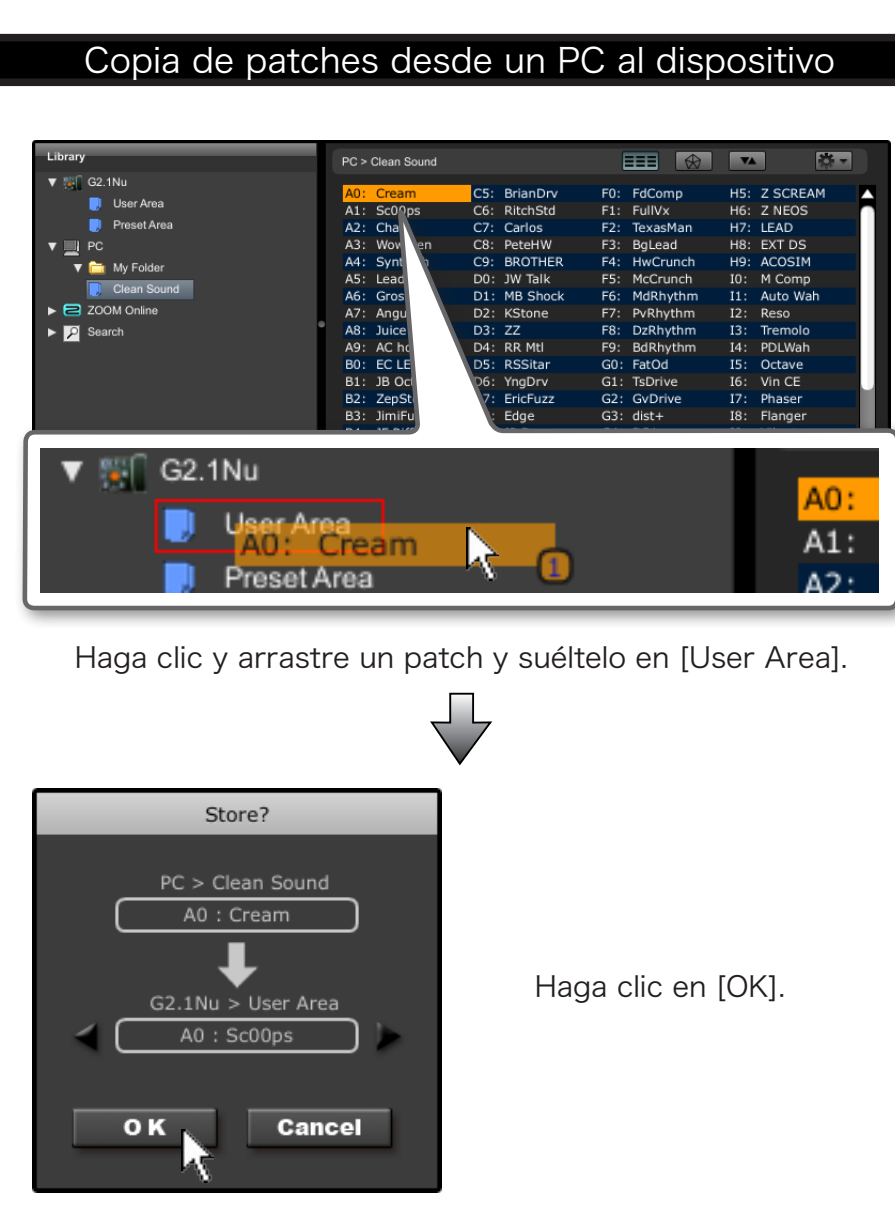

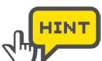

Para trabajar con varios patches, mantenga pulsada la tecla [Shift] o [Ctrl] (en Mac, la tecla de [comando]) y haga clic en los patches con los que quiera trabajar.

### Copia de grupos de patches desde un PC al dispositivo

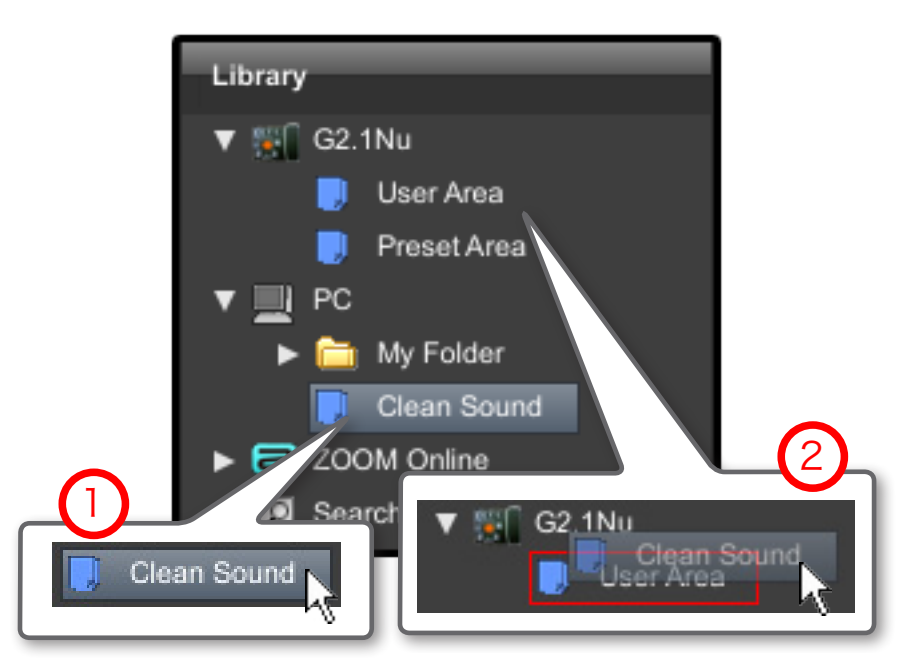

Haga clic y arrastre un grupo de patches y suéltelo en la zona de usuario [User Area].

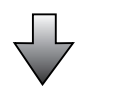

| Library                                                                                                    | G2.1Nu > User Area                                                                                                    |
|----------------------------------------------------------------------------------------------------|----------------------------------------------------------------------------------------------------|
| <ul> <li>♥ (G2.1Nu</li> <li>User Area</li> <li>♥ Preset Area</li> <li>♥ (C)</li> <li>♥ (C)</li> <li>♥</li></ul> | A0:         Cream         C5:         BrianDry         F0:         FdComp         H5:         Z SCREAM           A1:         Sc00ps         C6:         RitchStd         F1:         FullVx         H6:         Z NEOS           A2:         Chalk         C7:         Carlos         F2:         TexasMan         H7:         LEAD           A3:         Wowmen         C8:         PeteHW         F3:         BgLead         H8:         EXT D5           A4:         Synthish         C9:         BROTHER         F4:         HKCrunch         H9: <acosim< td="">           A5:         Leading         D0:         JW Talk         F5:         McCrunch         10:         M Comp</acosim<> |
| <ul> <li>► 200M Online</li> <li>► Search</li> </ul>                                                                                                    | A6: Grossnes     D1: MB Shock     F6: Mdkhythm     11: Auto Wah       A7: Angus     D2: KStone     F7: PvRhythm     12: Reso       A8: Juice     D3: ZZ     F8: DzRhythm     13: Tremolo       A9: AC house     D4: RR Mtl     F9: BdRhythm     14: PDLWah                                                                                                    |

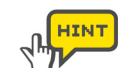

También puede hacer que aparezca el menú de clic derecho del ratón y elegir [Copy to ...].

10

## Uso de los patches online

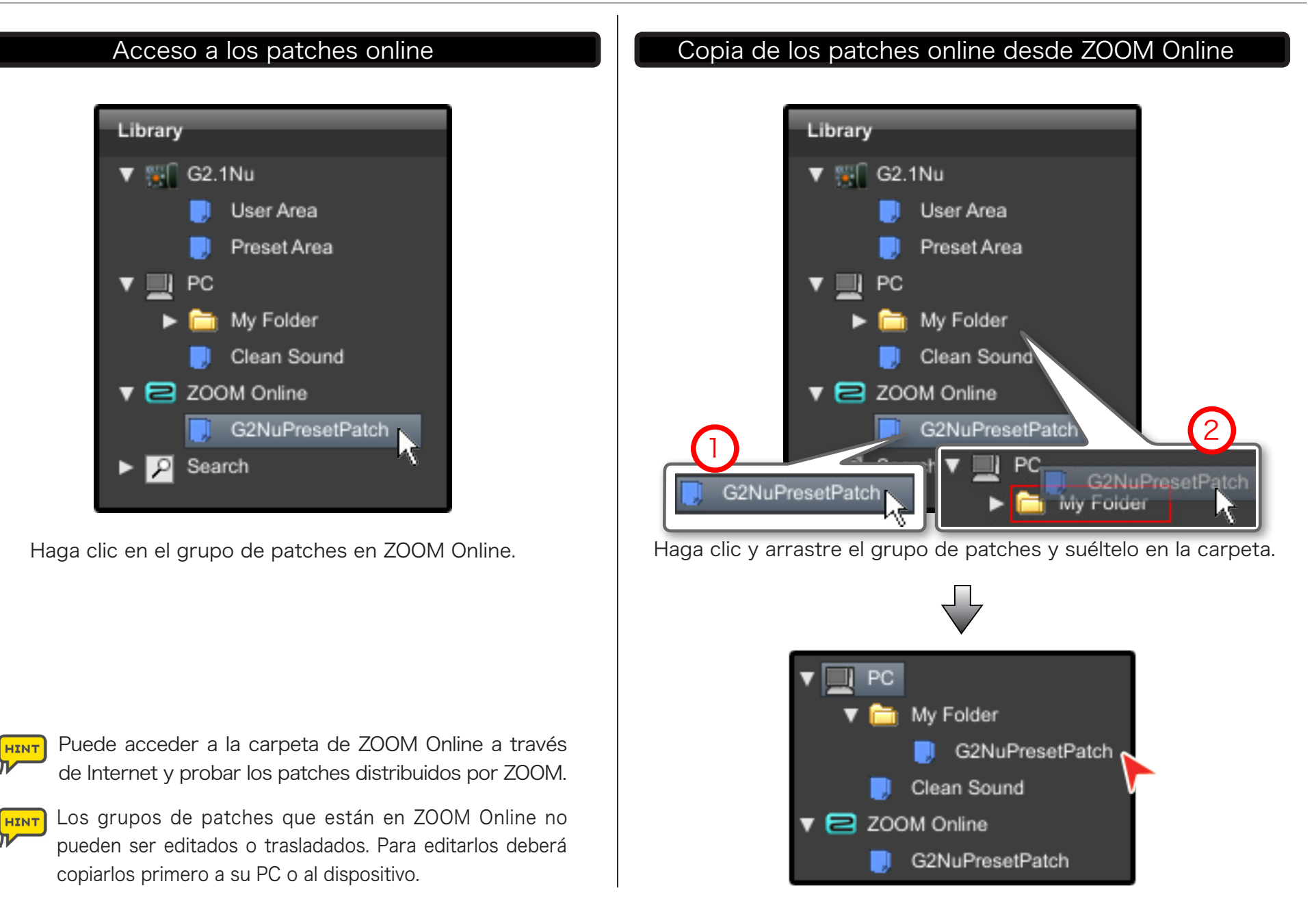

11

# Búsqueda de patches

Visualización de todos los patches

Library

 Image: Search

 Image: Search

 Image: Search

 Image: Search

 Image: Search

 Image: Search

 Image: Search

 Image: Search

 Image: Search

 Image: Search by Amplifires

 Image: Search by Effects

 Image: Search by Artists

 Image: ALL Patches

 Image: ALL Patches

 Image: ALL Patches

 Image: ALL Patches

 Image: ALL Patches

 Image: ALL Patches

 Image: ALL Patches

 Image: ALL Patches

 Image: ALL Patches

 Image: ALL Patches

Haga clic en [ALL Patches].

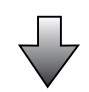

| Search  |      |         |     |
|---------|------|---------|-----|
| Name 🔺  | СОМР | WAH/EFX | ZNR |
| Sc00ps  | СОМР |         | ZNR |
| Sc00ps  | COMP |         | ZNR |
| Sc00ps  | COMP |         | ZNR |
| Sc00ps  | COMP |         | ZNR |
| SL Back |      |         | ZNR |

Acceso al original

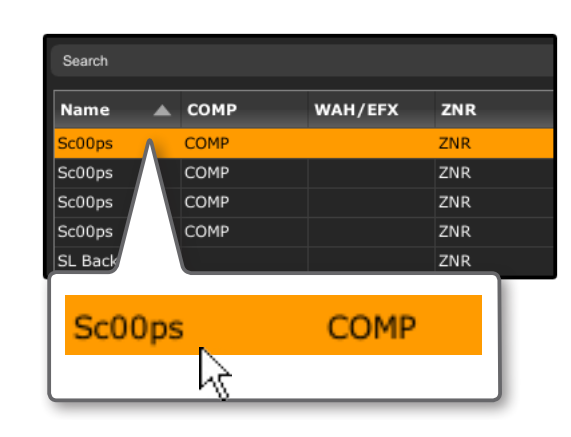

Haga doble clic para volver al patch original

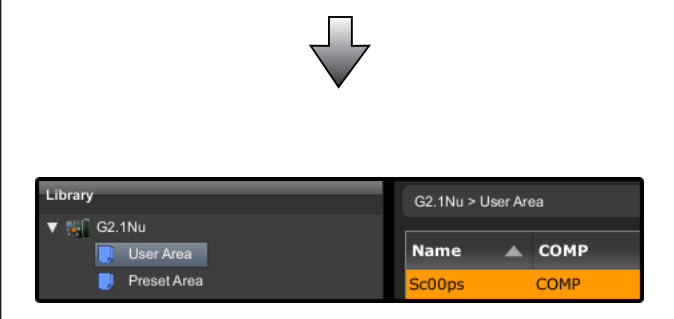

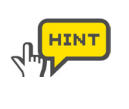

No puede editar o trasladar los patches usando la orden "Search for a patch".

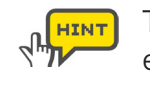

También puede hacer clic derecho y elegir la opción [Go to original].

# Búsqueda de patches

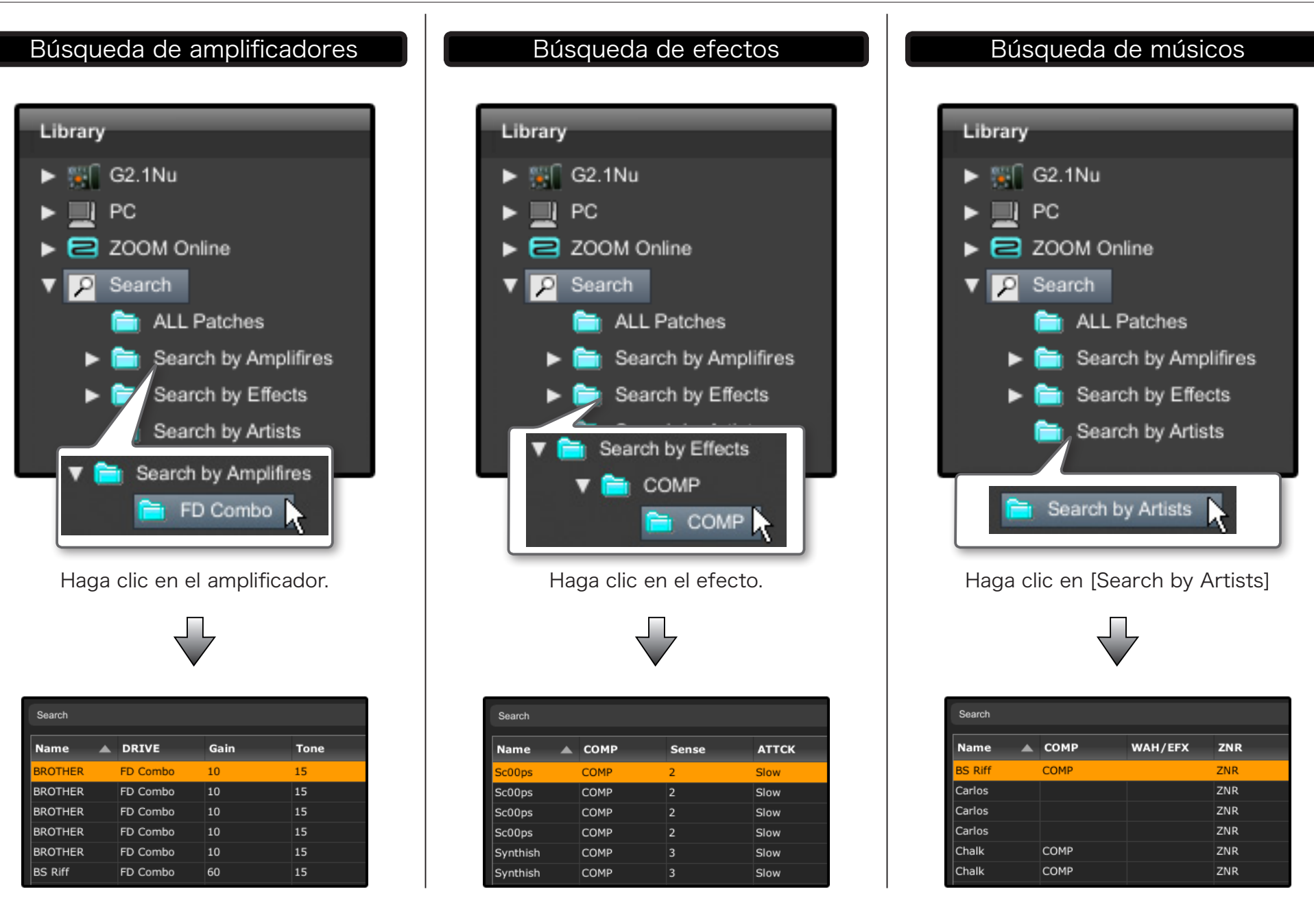

13

- No hay sonido o es emitido a un volumen muy bajo.
- · Compruebe que el dispositivo y el PC estén conectados con el cable USB.
- · Conecte correctamente la guitarra al terminal INPUT y los auriculares a la salida PHONE (o OUTPUT).
- $\cdot$  Confirme que el cable con blindaje que esté usando funciona correctamente.
- $\cdot$  Para ajustar el volumen del sonido, gire el mando [PATCH LEVEL] en Edit&Share.
- Ajuste los parámetros [Gain] y [Level] de los amplificadores y unidades de efectos usadas en Edit&Share.
- Puede usar el pedal de expresión para ajustar el volumen de sonido de determinados patches. Ajuste el pedal para conseguir el volumen de sonido adecuado.
- Ajuste el nivel master del dispositivo.
- Verifique los ajustes del dispositivo.
- Mucho ruido.
- Reduzca los parámetros [Gain] y [Level] de los cabezales de amplificación y unidades de efectos usadas en Edit&Share.
- Compruebe los ajustes del pedal de expresión. Dependiendo de los parámetros asignados al pedal, el uso de este puede dar lugar a unos cambios extremos en los parámetros, que pueden dar lugar a la aparición de ruido.
- Compruebe todos los periféricos. Un terminal deteriorado, roto o sucio en la guitarra o en el cable con blindaje pueden dar lugar a un rendimiento pobre y a ruidos.
- El terminal USB no es reconocido al conectarlo al PC.
- · Compruebe que el sistema operativo admita este aparato.
- La unidad de efectos no funciona.
- · Compruebe que la unidad de efectos esté activa (piloto encendido) en la pantalla Edit&Share.
- $\cdot$  Compruebe que el dispositivo no esté en bypass.
- El dispositivo no es reconocido correctamente
- · Cuando el listado de dispositivos sea incorrecto, haga clic en el menú [Device]-[Connect]-[Refresh] para actualizarlo.
- El dispositivo no responde al Edit&Share durante la edición.
- $\cdot$  Si el ordenador ha activado el modo de reposo, reinicie el programa Edit&Share.
- (El Edit&Share no admite el modo de reposo. Trate de no usar este modo en el ordenador).

# Acuerdo de licencia del software

Zoom Corporation (en adelante "Zoom") otorga al usuario una licencia no-exclusiva e intransferible, sujeta a las condiciones indicadas a continuación, para usar el programa de software (en adelante el "Software") que queda cubierto por los siguientes términos y condiciones de uso. Al usar este Software, usted está aceptando los términos de este acuerdo de licencia.

- Los derechos de autor de Software, así como el manual y el resto de documentos adjuntos son propiedad de Zoom Corporation.
- Está prohibida la distribución, venta, alquiler, modificación o ingeniería inversa sobre este Software sin el permiso expreso y por escrito de Zoom Corporation.
- Queda prohibido cualquier uso o aplicación de este Software que pueda vulnerar los derechos de autor de terceras personas. Zoom no aceptará responsabilidad alguna en el caso de que el uso de este Software infrinja los derechos de autor de terceros.
- Zoom no acepta ninguna responsabilidad por los daños directos o indirectos, así como reclamaciones realizadas por terceros, producidos por el uso de este Software. Bajo ningún concepto Zoom será responsable de recuperar o compensar cualquier posible pérdida de datos del disco duro del ordenador que pueda resultar por el uso de este Software.
- Las especificaciones de este Software así como el contenido de este documento están sujetos a cambios sin previo aviso.

% Macintosh y Mac OS son marcas comerciales o marcas registradas de Apple Inc., registradas en los Estados Unidos y en otros países.

- % Adobe y Adobe Acrobat son marcas comerciales de Adobe Systems Incorporated.
- X El resto de marcas comerciales o marcas registradas que aparecen en este documento son propiedad de sus dueños respectivos.
- % Todas las marcas comerciales y marcas registradas que aparecen en este documento solo se incluye con el fin de identificar una serie de características. En ningún momento eso supone una infracción de los derechos de autor de sus respectivos propietarios.